# 사이버캡퍼스 출석관리시스템 가이드

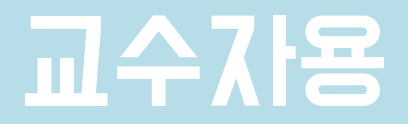

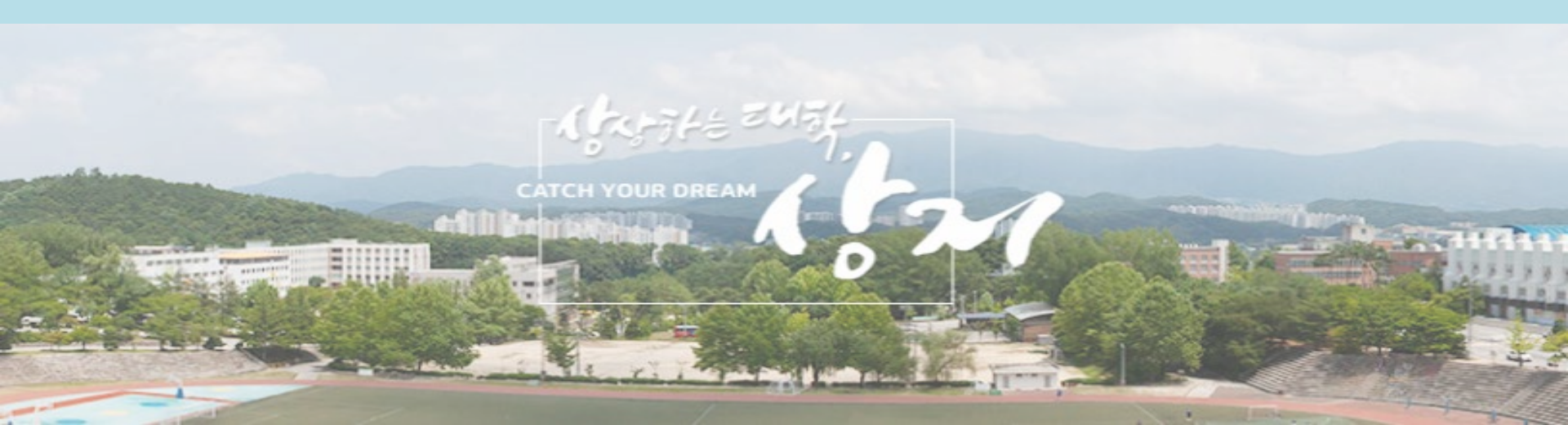

기본설정 ..... . .

# 온라인출석부

| 기본설정           | 2 |
|----------------|---|
| 지각기능 ······    | 4 |
| 특정 동영상 출석 미반영  | 5 |
| 출석/지각인정 ······ | 6 |

# 오프라인출석부

| 주차 | 관리      | 7  |
|----|---------|----|
| 직접 | 호명하여 관리 | 9  |
| 스마 | 토 출석    | 10 |
| 출석 | 관리      | 12 |
| 출석 | 부       | 13 |

- 실시간 화상강의(Webex)로 수업을 진행할 때 사용합니다. - 대면강의로 수업을 진행할 때도 사용할 수 있습니다.

### 오프라인 출석부

- 녹화된 강의를 통해 출결체크를 할 때 사용합니다. - 사이버캠퍼스에 업로드 된 강의영상(VOD)의 시청 여부에 따라 출결을 관리할 수 있습니다.

### 온라인 출석부

## 이수/진도 설정 에서 온라인 및 오프라인 출석부 사용 여부를 설정할 수 있습니다.

### 강의실 좌측 메뉴 기타관리 → 강좌설정을 클릭합니다.

| 본 설정                                                                |                                                            | 1/13             |
|---------------------------------------------------------------------|------------------------------------------------------------|------------------|
| 강의실 홈 -                                                             | ★ > test210713 > 강작설정                                      |                  |
| <b>강의정보 ~</b><br>· 참여자목록<br><b>성적/출석관리 ~</b>                        | ·<br>강좌 설정                                                 |                  |
| · 학습이력현황<br>· 온라인출석부<br>· 성적부                                       | ▶ 강좌 설정                                                    |                  |
| · 평가비율관리<br>스가색 악리 -                                                | ▶ 강좌 형식                                                    |                  |
| 기타 관리 ~       ·       ·       ·                                     | ▶ 강좌배경 설정                                                  |                  |
| • 팀 설정<br>• 팀원<br>• 문제 은행                                           | ▼ 이수/진도 설정                                                 |                  |
| <ul> <li>· 강좌기록</li> <li>· 조교/청강생 승인</li> <li>· 온라인출석부설정</li> </ul> | <b>진도관리 사용여부</b> 예 ✓<br>★ 진도관리 사용여부를 예로 지정하면 학습자원 및 활동에서 진 | 도관련 메뉴가 활성화 됩니다. |
| 학생화면 보기                                                             | <b>온라인출석부 사용여부</b> 예 ✔ 온라인 출석인정 기준 인정진도율 이상 ✔              | •                |
| 학습활동 +                                                              | 지각기능 사용여부     예 ✓       지각기능 관련 안내 멘트                      |                  |
| 고급 설정                                                               | 오프라인 출석부 아니오 🗸                                             |                  |

# 기본 설정

- ② 온라인 출석인정 기준을 설정합LICE.
  - 인정진도율 이상 선택 : 설정한 진도율(%) 이상 학습 시 출석 인정
  - 재생여부 선택 : 재생여부에 따라 출석 인정

③ 지각기능 사용여부 예/아니오 를 설정합니다.

- 지각기능 사용 : 출석처리 기간 이후 학습 또는 진도율에 따른 지각처리
- 지각기능 미사용 : 출석처리 기간 내 미학습 시 결석처리

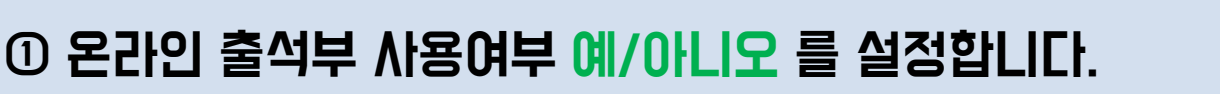

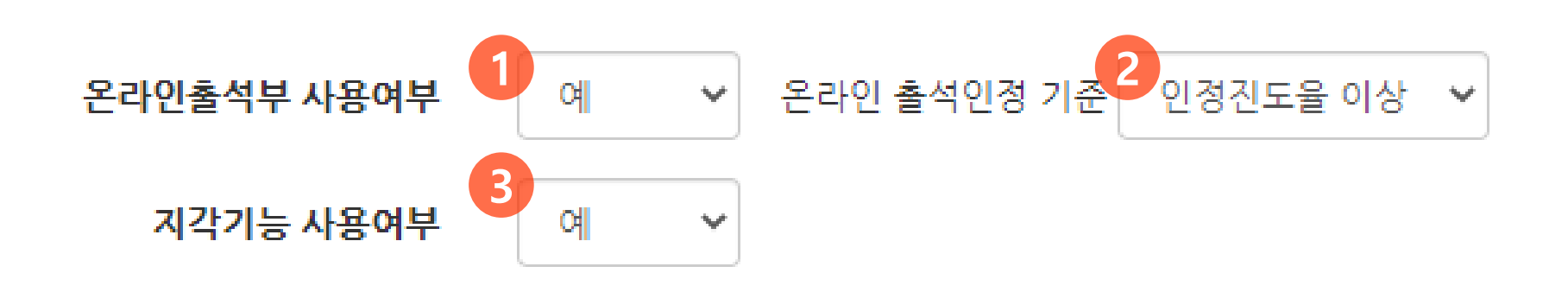

# 온라인 출석부 - 기본설정(2)

| 강의정보 🔺      | 4       |                     |                     |                             |
|-------------|---------|---------------------|---------------------|-----------------------------|
| • 참여자목록     |         |                     |                     |                             |
| 성적/출석관리 ▲   | 출석 현황   | 온라인 출석부 설정          |                     |                             |
| · 학습이력현황    |         |                     |                     |                             |
| • 온라인출석부    |         |                     |                     |                             |
| • 오프라인출석부   | U 출석 총경 | 역수 20 ~             |                     |                             |
| • 성적부       |         |                     |                     |                             |
| • 평가비율관리    | 출석 최저   | 점수 0 ~              |                     |                             |
| 수강생 알림 ▾    |         |                     |                     |                             |
| 기타 관리 🔺     | 결석 차    | 감 -1 ~              |                     |                             |
| • 강좌설정      |         |                     |                     |                             |
| · 팀 설정      |         |                     |                     | ·석인성 범위는 최내 99%까지만 입력 가능합니다 |
| · 팀원        | 주차      | 시작일                 | 출석인정기간              | 출석인정범위 일괄출석<br>(%) 인정       |
| • 문제 은행     |         | 2                   |                     | <b>3</b>                    |
| · 강좌기록      | 1       | 2021-07-13 00:00:00 | 2021-07-14 23:59:59 | 90                          |
| • 조교/청강생 승인 | 2       |                     |                     |                             |
| · 온라인출석부설경  | 2       | 2021-07-20 00.00.00 | 2021-07-26 23-59-59 | 90                          |

### 강의실 홈에서 성적/출석관리 또는 기타관리 메뉴에서 온라인 출석부 설정

### ① 출석 총점수와 최저점수 및 결석시 차감되는 점수를 설정합니다.

② 주차별 시작일과 출석인정기간을 설정합니다. 출석인정기간 이후에는 결석으로 처리됩니다.

- ③ 출석인정범위 이상 강의 수강시 출석으로 인정됩니다. 예) 100분 강의/출석인정범위 90% : 90분 이상 수강시 출석 인정
- ④ 일괄출석 인정을 체크할 경우 모든 수강생을 출석으로 처리합니다. 설정 후 해제할 경우 기존 출석기록으로 돌아옵니다.

# 온라인 출석부 - 지각기능

| 주차 | 시작일                 | 출석인정기간              | 출석인정범위<br>(%) | 1 지각인정기간            | 2 지각인경범위<br>(%) | 일괄출석<br>인정 |
|----|---------------------|---------------------|---------------|---------------------|-----------------|------------|
| 1  | 2021-07-13 00:00:00 | 2021-07-19 23:59:59 | 90            | 2021-07-26 23:59:59 | 30              |            |

4/13

### 지각기능 사용여부를 예로 설정하게 되면 위와 같이 지각인정기간과 지각인정범위(%) 칸이 추가됩니다.

① 출석인정기간 이후 수강시 결석 대신 지각으로 처리해 줄 수 있는 기간입니다. 지각인정기간 내에 출석인정범위(%)이상 수강해야 합니다. 출석인정기간과 지각인정기간을 동일하게 설정할 경우, 진도율에 따른 지각 여부만 적용됩니다.

② 출석인정기간 내에 강의를 수강했지만 출석인정범위(%)를 만족시키지 못했을 때. 지각으로 인정될 수 있는 범위입니다.

[예] 위 그림과 같이 설정되어 있을 때 (출석인정범위 90%, 지각인정범위 30%)

|                            | 20% 학습 | 40% 학습 | 95% 학습 |
|----------------------------|--------|--------|--------|
| 7월 13일 ~ 19일<br>( 출석인정기간 ) | 결석     | 지각     | 출석     |
| 7월 20일 ~ 26일<br>( 지각인정기간 ) | 결석     | 결석     | 지각     |

※ 단, 온라인 출석인정 기준을 재생여부로 선택했을 경우에는 진도율과 무관하게 재생여부에 따라 출석이 인정됩니다. 예) 출석인정기간 내 재생 : 출석, 지각인정기간 내 재생 : 지각

# 동영상을 등록 & 수정할 때 성적 메뉴에서 온라인 출석체크에 아니오를 선택하면 해당 동영상은 출석부에 반영되지 않습니다.

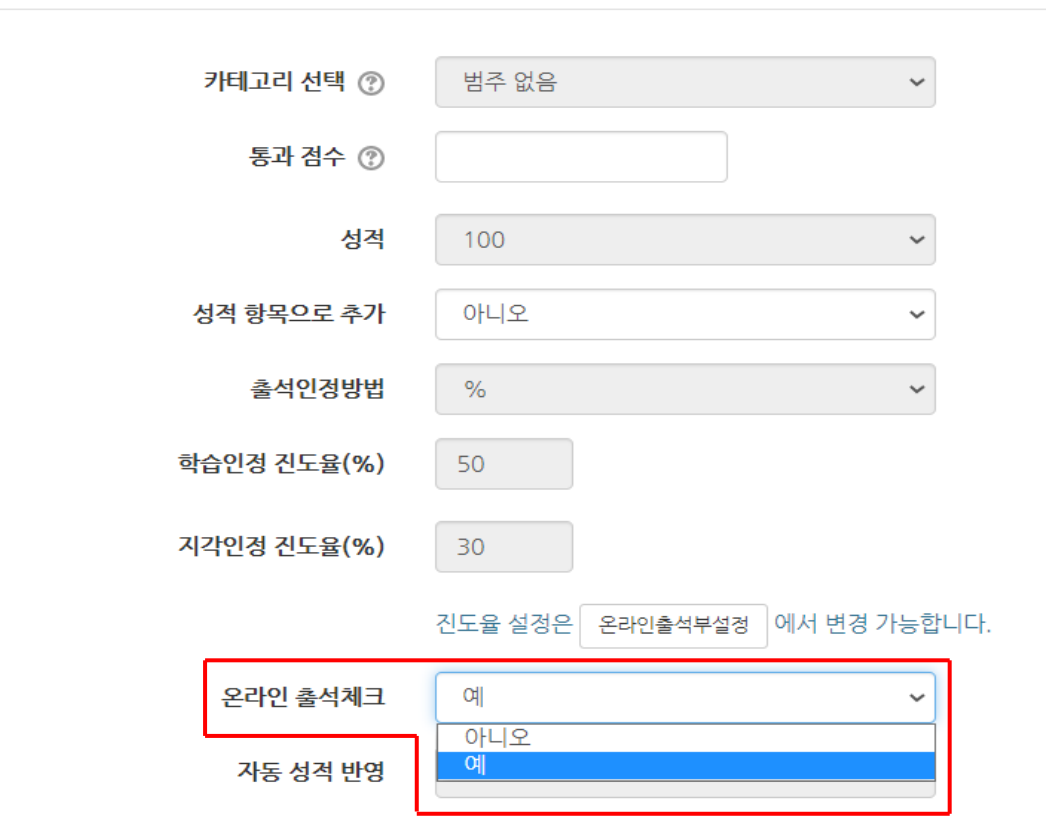

### 변경 후에도 인정취소 버튼을 통해 이전의 상태로 되돌릴 수 있습니다.

| * 줄석 왜<br>출석-[0] | 2건 : 기간내 출석 인성 요구 시간 이상을 학습할 경우<br> , 지각-[▲], 결석-[X] |              |                   |           |       |
|------------------|------------------------------------------------------|--------------|-------------------|-----------|-------|
|                  | 강의 자료                                                | 출석인정<br>요구시간 | 총 학습시간 🕐          | 출석        | 주차 출석 |
| 1                | · 상지대학교                                              | 01:02:00     | 01:02:00<br>1회 열람 | 0<br>인정취소 | Ο     |
|                  |                                                      |              |                   |           |       |

# 지각인정 / 출석인정을 클릭하여 임의대로 출결을 변경할 수 있습LI다.

| * 출석 }<br>출석-[0 | 2건 : 기간내 출석 인정 요구 시간 이상을 학습할 경우<br>], 지각-[▲], <mark>결석-[</mark> X] |              |                |                                 | 1     |
|-----------------|--------------------------------------------------------------------|--------------|----------------|---------------------------------|-------|
|                 | 강의 자료                                                              | 출석인정<br>요구시간 | 총 학습시간 🕐       | 출석                              | 주차 출석 |
| 1               | ▶ 상지대학교                                                            | 01:02:00     | 00:17<br>1회 열람 | X           지각인정           출석인정 | х     |
|                 |                                                                    |              |                |                                 |       |

# 온라인출석부 〉 출석 현황 화면에서 개별 학습자의 이름을 클릭합LICI.

| 번호 | 이름  | 학번        | 학과(전공) | 출석    | 지<br>각 | 결<br>석 | 1 | 2… | 3 | 4… | 5 | 6… | 7… |
|----|-----|-----------|--------|-------|--------|--------|---|----|---|----|---|----|----|
| 1  | 김상지 | 202100000 | ㅇㅇ학과   | (0/1) | 0      | 1      | Х |    |   |    |   |    |    |

## 특정한 사유로 인해 결석한 학습자를 출석처리할 수 있습니다.

# 온라인 출석부 - 출석 / 지각 인정

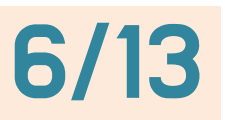

# 오프라인 출석부 - 주차관리(1)

7/13

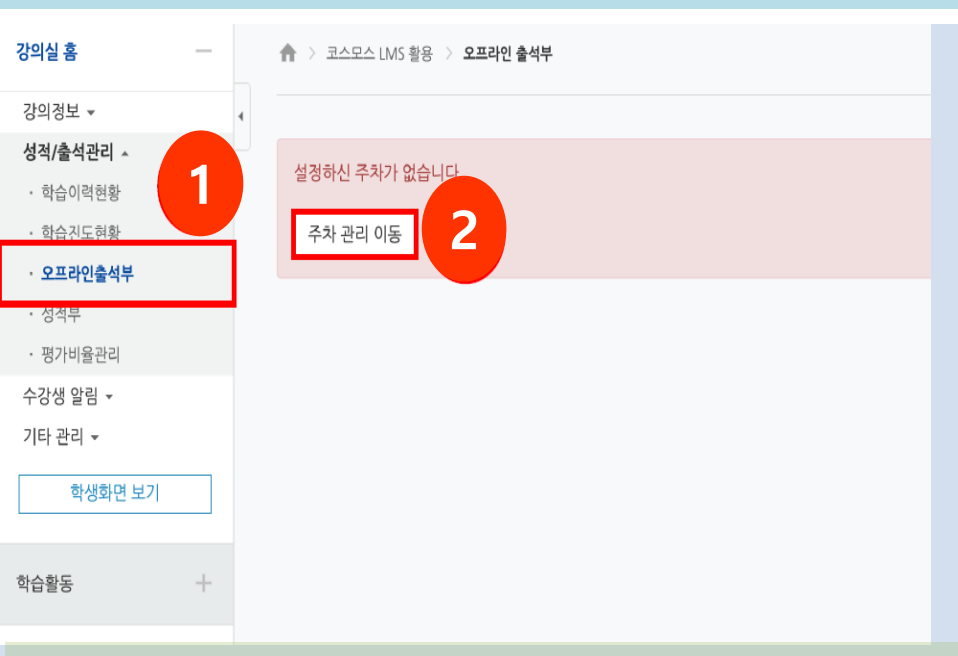

강의실 홈

강의정보 🔻

성적부

수강생 알림 ▼ 기타 관리 👻

학습활동

### ① 성적/출석관리 > 오프라인 출석부

# ② 주차 관리 이동 버튼 클릭

### ※ 처음 오프라인 출석부에 접속할 경우 주차/교시 설정이 필요합니다.

③ 날짜/교시 일괄 등록 또는 날짜/교시 추가 를 클릭하여 출석 체크할 날짜와 교시를 추가합니다.

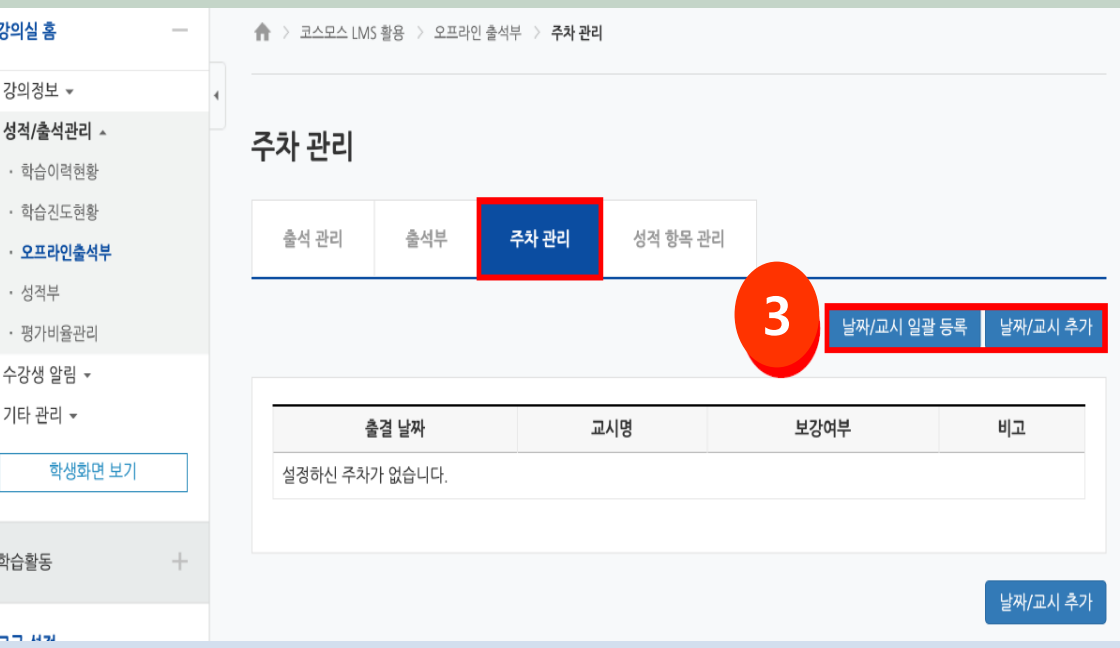

# 8/13

닫기

날짜/교시 추가

#### 주차 관리

| 출석 | 관리 | 출석부 | ļ |
|----|----|-----|---|
|    |    |     |   |

성적 항목 관리

일괄 등록 기능은 이전에 등록된 데이터가 없을 경우에 해당되는 요일만 자동으로 추가됩니다.

주차 관리

| - | 1교시   | 2교시 | 3교시 | 4교시 | 5교시    | 6교시 | 7교시    | 8교시 | 9교시 | 10교시 | 11교시 | 12교시 | 13교시 | 14교시 | 15교시 |
|---|-------|-----|-----|-----|--------|-----|--------|-----|-----|------|------|------|------|------|------|
| 월 |       |     |     |     |        |     |        |     |     |      |      |      |      |      |      |
| 화 |       |     |     |     |        |     |        |     |     |      |      |      |      |      |      |
| 수 |       |     |     |     |        |     |        |     |     |      |      |      |      |      |      |
| 목 |       |     |     |     | $\Box$ |     | $\Box$ |     |     |      |      |      |      |      |      |
| 금 |       |     |     |     |        |     |        |     |     |      |      |      |      |      |      |
| 토 |       |     |     |     | $\Box$ |     |        |     |     |      |      |      |      |      |      |
| 등 | 등록 취소 |     |     |     |        |     |        |     |     |      |      |      |      |      |      |

# 날짜/교시 일괄등록

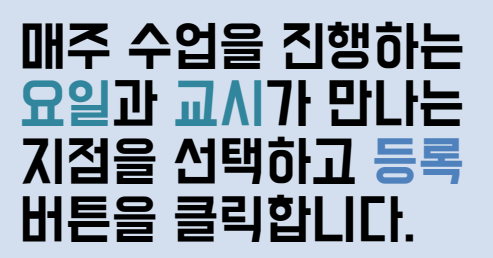

## 날짜/교시 추가

### 매번 수업시간을 추가하여 출석을 관리할 때 사용합니다.

### 출결날짜, 교시, 상태를 선택하고 날짜/교시 추가 버튼을 클릭합니다.

| 날짜/교/ | 시 추가        |  | > |
|-------|-------------|--|---|
| 출결 날짜 | 2020-03-10  |  |   |
| 교시    | 1교시 💠       |  |   |
| 상태    | ⊙정상수업○휴강○보강 |  |   |
|       |             |  |   |

# 오프라인 출석부 - 직접 호명하여 관리

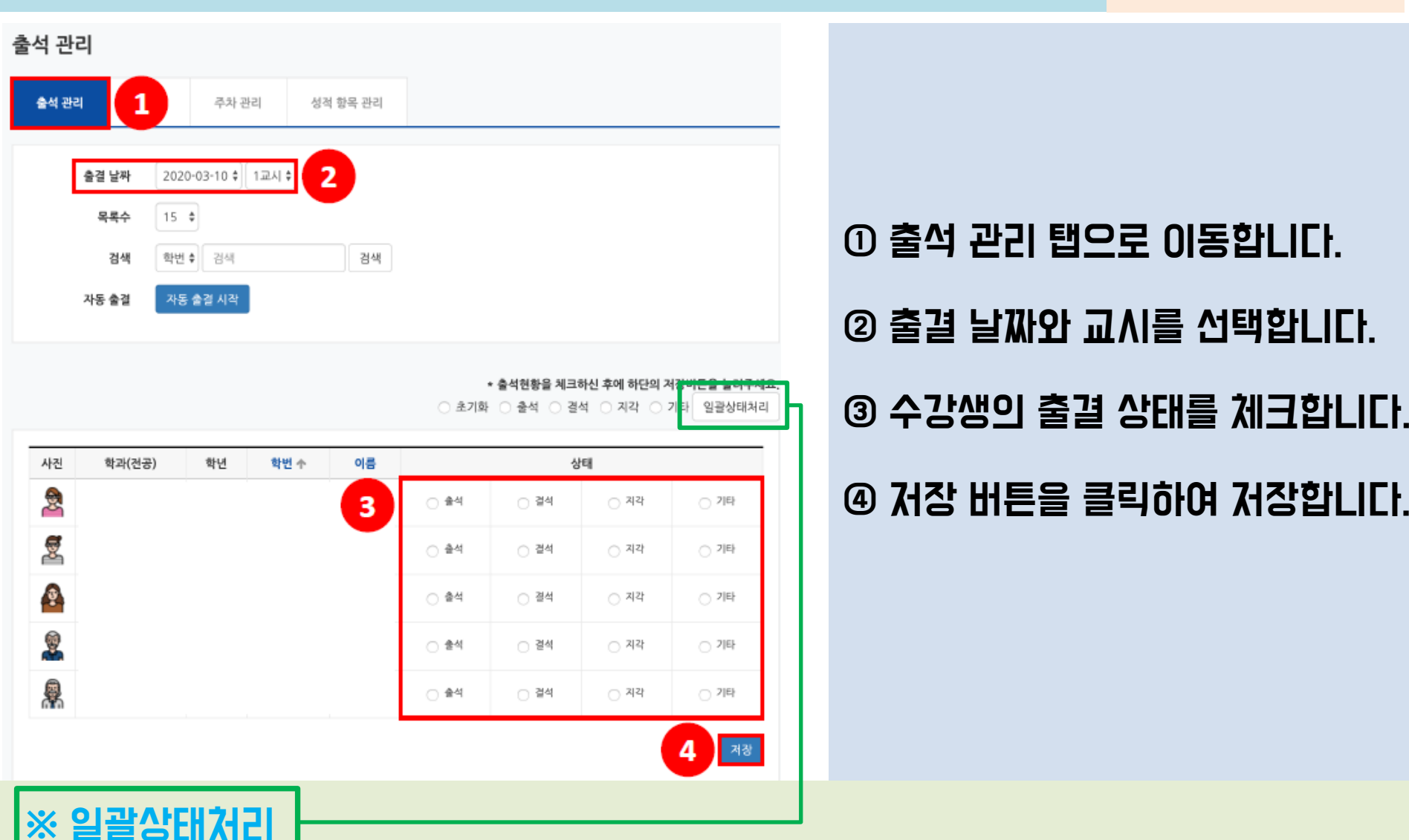

9/13

수강생이 많은 경우에 활용하면 편리합니다. 일괄상태처리 버튼을 클릭하여 모든 수강생을 출석처리 후, 출석하지 않은 수강생의 상태만 변경합니다.

# 오프라인 출석부 - 스마트 출석(1)

10/13

### 스마트 출석은 수강생이 모바일 앱을 통해 출석인증코드를 입력하는 출석 확인 방법입니다.

| 출석 관리 |                   |               |          |   |                             |
|-------|-------------------|---------------|----------|---|-----------------------------|
| 출석 관리 | 1                 | 주차 관리         | 성적 항목 관리 |   |                             |
| 출결 날  | <del>짜</del> 2020 | -03-11 후] 1교시 | 2        |   |                             |
| 목록    | <b>수</b> 15 :     | ÷             |          |   |                             |
| 검     | 색 학번              | ♦ 검색          | 검색       |   |                             |
| 자동 출  | 결 자동              | 출결 시작         | •        |   |                             |
| 7     | 사동 출결             |               |          | × | <b>튼을 눌려주세요</b> .<br>일괄상태처리 |
|       | ō                 | <b> 용시간</b> 5 | 분 🔹      |   |                             |
|       |                   | 4 2           | Close    |   | 기타                          |

# ① 출석 관리 탭으로 이동합니다.

- ② 출결 날짜와 교ΛI를 선택합LICI.
- ③ **자동출결시작 버튼을 클릭합LIC**.
- ④ 허용시간을 선택하고, 저장합니다.

※ 자동출결을 시작하면 학습자는 허용시간 이내에 코드를 입력해야 합니다.

#### 오프라인 출석부 - 스마트 출석(2) 11/13 자동 출결 결과 출석 관리 6 정원 5 출석 관리 출석부 주차 관리 성적 항목 관리 출석 4 2020-03-11 \$ 1교시 \$ 출결 날짜 지각 0 목록수 15 \$ 5 결석 1 검색 검색 학번 🛊 검색 남은시간: 03:34 인증번호: 998 자동 출결 종료 자동 출결 관리 자동 출결

### ⑤ 출석부에 인증번호7ŀ LIEI납LICI: 해당번호를 수강생에게 안내하고 모바일앱(코스모스)에서 입력하도록 합니다.

Close

허용시간이 만료되기 전 자동출결종료 버튼을 클릭하여 일찍 종료할 수 있습니다.

# ⑥ 허용시간이 지나면 자동으로 출석체크가 종료되며, 자동출결결과가 나타납니다. 자동 출결은 강좌당 1회만 가능합니다. 세부적인 출결은 수동으로 처리해야 합니다.

# 오프라인 출석부 - 출석 관리

**자동 출결** 이미 자동출결이 실행된 이력이 있습니다.(1회만 가능) 세부적인 출결은 수동으로 처리해 주세요.

### 자동 출결이 종료되면 자동 출결 관리 탭이 생성됩니다

12/13

자동 출결 관리

### 자동 출결 관리

| 출석 관리 | 출석부 | 주차 관리 | 성적 항목 관리 |
|-------|-----|-------|----------|

2020-03-11 1교시

| 회차    | 진행시간                                | 응답수 | 미응답수 | 비고 |
|-------|-------------------------------------|-----|------|----|
| 1     | 2020-03-11 09:00 ~ 2020-03-11 09:05 | 4   | 1    | 삭제 |
| 출석 관리 |                                     |     |      |    |

### 자동 출결 관리 탭을 클릭하면 위처럼 응답자와 미응답자를 확인할 수 있습니다.

### 모바일 기기를 가져오지 않았거나, 기타의 사유로 인해 수동 출석 인정이 필요할 때는 '미응답수'를 클릭합니다.

그 후 각 수강생 이름 하단의 [출석인정] 버튼을 클릭하여 출석 처리할 수 있습니다.

### Excel다운로드 버튼을 클릭하여 오프라인 출석부를 Excel 파일로 다운로드 받을 수 있습니다.

### 성적부 반영 버튼을 클릭하여 성적부에 출석 점수를 반영합니다.

### 출석부 탭에서 출결 정보를 확인합니다.

출석 - [ O ], 결석 - [ X ], 지각 - [ 스 ], 기타 - [ □ ]

| 번호 학과(전공) | 학과(전공) | 학년 | 1 확변 | 이름 | 2020-03- | 2020-03-<br>11<br>1교시 | 출석일수 | 결석일수 | 지각일수 | 기타일수 |
|-----------|--------|----|------|----|----------|-----------------------|------|------|------|------|
|           |        |    |      |    | 1교시      |                       |      |      |      |      |
| 1         |        |    |      |    | 0        | 0                     | 2    | 0    | 0    | 0    |
| 2         |        |    |      |    | 0        | x                     | 1    | - 31 | 0    | 0    |
| з         |        |    |      |    | 0        | 0                     | 2    | 0    | 0    | 0    |
| 4         |        |    |      |    | 0        | 0                     | 2    | 0    | 0    | 0    |
| 5         |        |    |      |    |          | 0                     | 1    | 0    | 1    | 0    |
|           |        |    |      |    | _        |                       |      |      |      |      |

 출석 관리
 출석 부
 주차 관리
 성적 항목 관리

 목록수
 15 \$

 검색
 학번 \$
 검색

 검색
 학번 \$

# 오프라인 출석부 - 출석부

출석부

13/13